# Intégrez Reveal (x) Enterprise à Splunk

Publié: 2024-02-16

Cette intégration vous permet de visualiser les détections de menaces sur le réseau et les informations comportementales de Reveal (x) Enterprise dans Splunk.

Avant de configurer cette intégration, vous devez générer une clé d'API REST ExtraHop puis ajoutez la clé lorsque vous configurer le module complémentaire ExtraHop pour Splunk.

### Exigences du système

#### ExtraHop Reveal (x) Enterprise

- Votre compte utilisateur doit avoir privilèges d'écriture complets ☑ ou supérieur sur Reveal (x) Enterprise.
- Votre système Reveal (x) Enterprise doit être connecté à un ExtraHop sonde avec la version 8.8 ou ultérieure du firmware.
- Votre système Reveal (x) Enterprise doit être connecté à ExtraHop Cloud Services Z.
- Votre système Reveal (x) Enterprise doit être configuré pour permettre la génération de clés d' API REST .

#### Splunk

• Vous devez disposer de Splunk version 8.1 ou ultérieure.

## Génération d'une clé d'API REST

Vous devez générer une clé d'API ExtraHop avant de pouvoir configurer le module complémentaire ExtraHop pour Splunk. La clé API vous permet d'accéder à l'intégration et d'effectuer des opérations depuis Splunk.

- 1. <extrahop-hostname-or-IP-address>Connectez-vous au système ExtraHop via https://.
- 2. Cliquez sur l'icône utilisateur dans le coin supérieur droit de la page, puis sur Accès à l'API.
- 3. Dans le Générer une clé d'API section, tapez une description pour la nouvelle clé, puis cliquez sur **Générer**.
- 4. Faites défiler la page vers le Clés d'API section et copiez la clé d'API qui correspond à votre description.

## Installation et configuration de l'extension ExtraHop pour Splunk

- 1. Téléchargez et installez Module complémentaire ExtraHop pour Splunk 🗷 depuis le site SplunkBase conformément au Extensions et applications Splunk 🗹 documentation.
- 2. Dans l'application installée, cliquez sur **Configuration**, puis cliquez sur **Ajouter** à partir du Compte onglet.
- 3. Tapez un nom unique **Nom du compte**.
- 4. À partir du Type d'instance liste déroulante, sélectionnez Instance sur site.
- 5. Tapez le Nom d'hôte du système Reveal (x) Enterprise auquel ce compte se connectera.
- 6. Entrez la clé que vous avez générée à partir de votre système Reveal (x) Enterprise dans le Clé d'API champ.
- 7. Complétez la configuration du compte conformément aux Module complémentaire ExtraHop pour la documentation de Splunk 🗹 disponible auprès du Détails onglet sur la page de téléchargement.